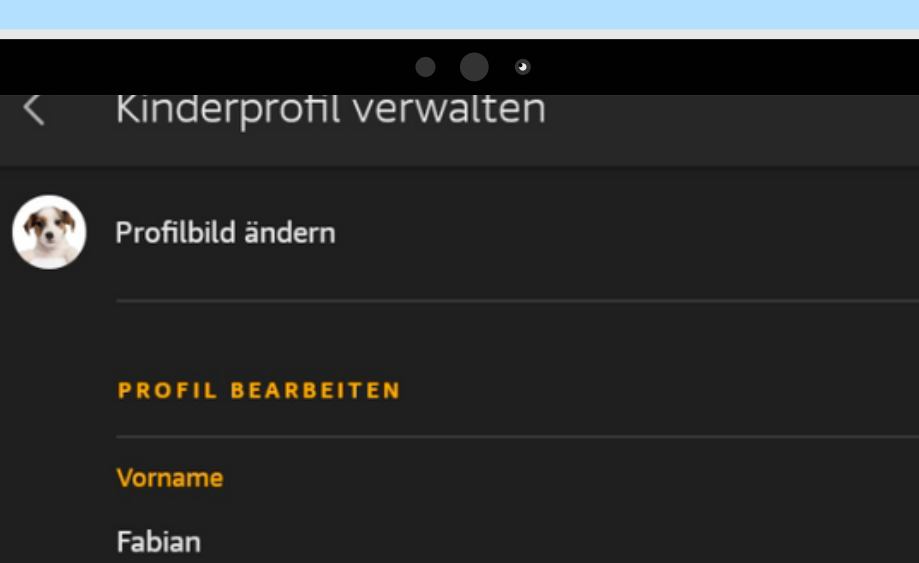

Geburtsdatum

25. Januar 2020

AKTUALISIEREN

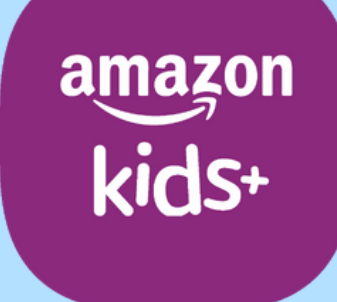

### Amazon Fire Tablet - Kids Edition

# Kinderprofil bearbeiten

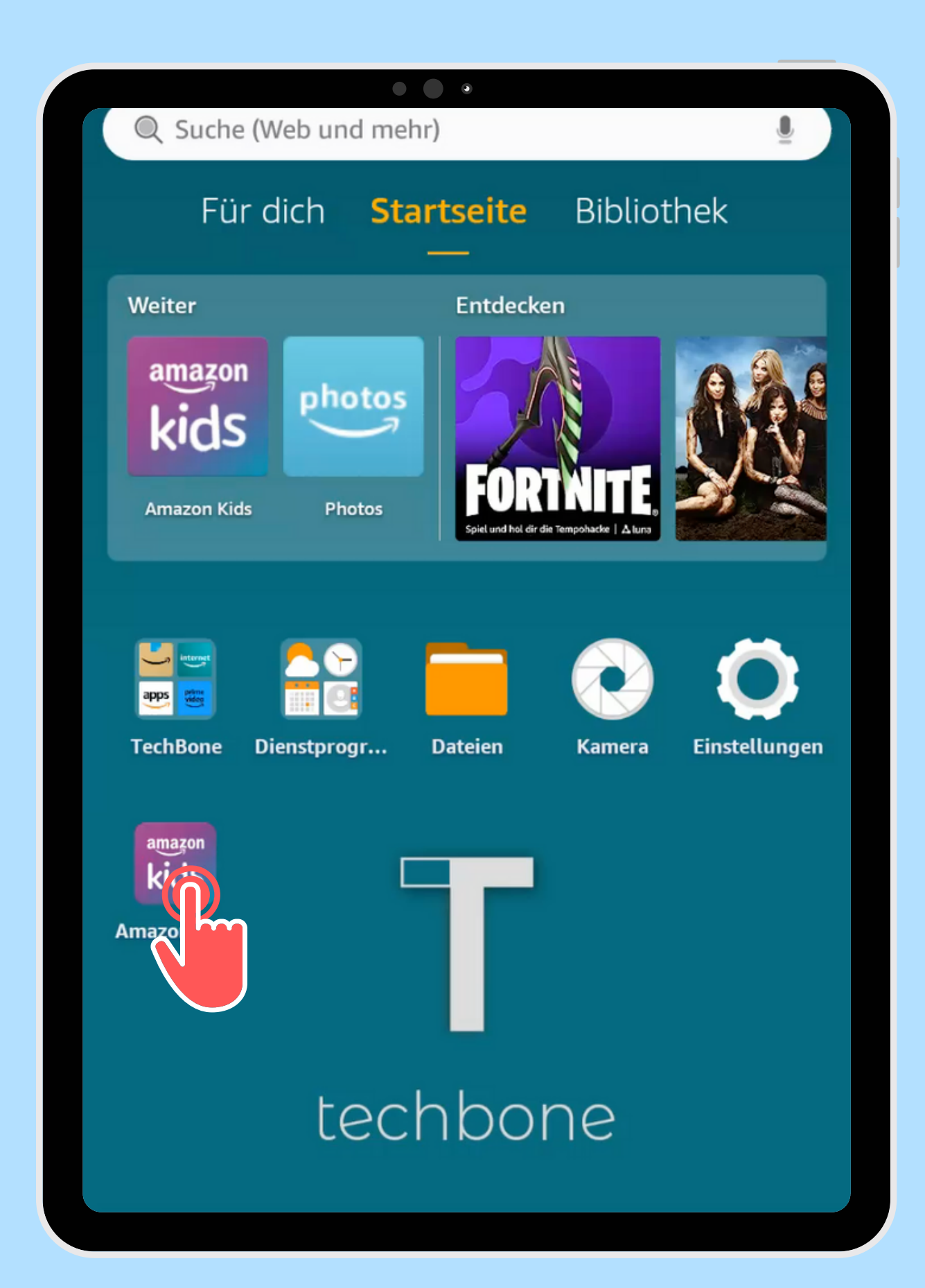

Öffne die App Amazon Kids

techbone

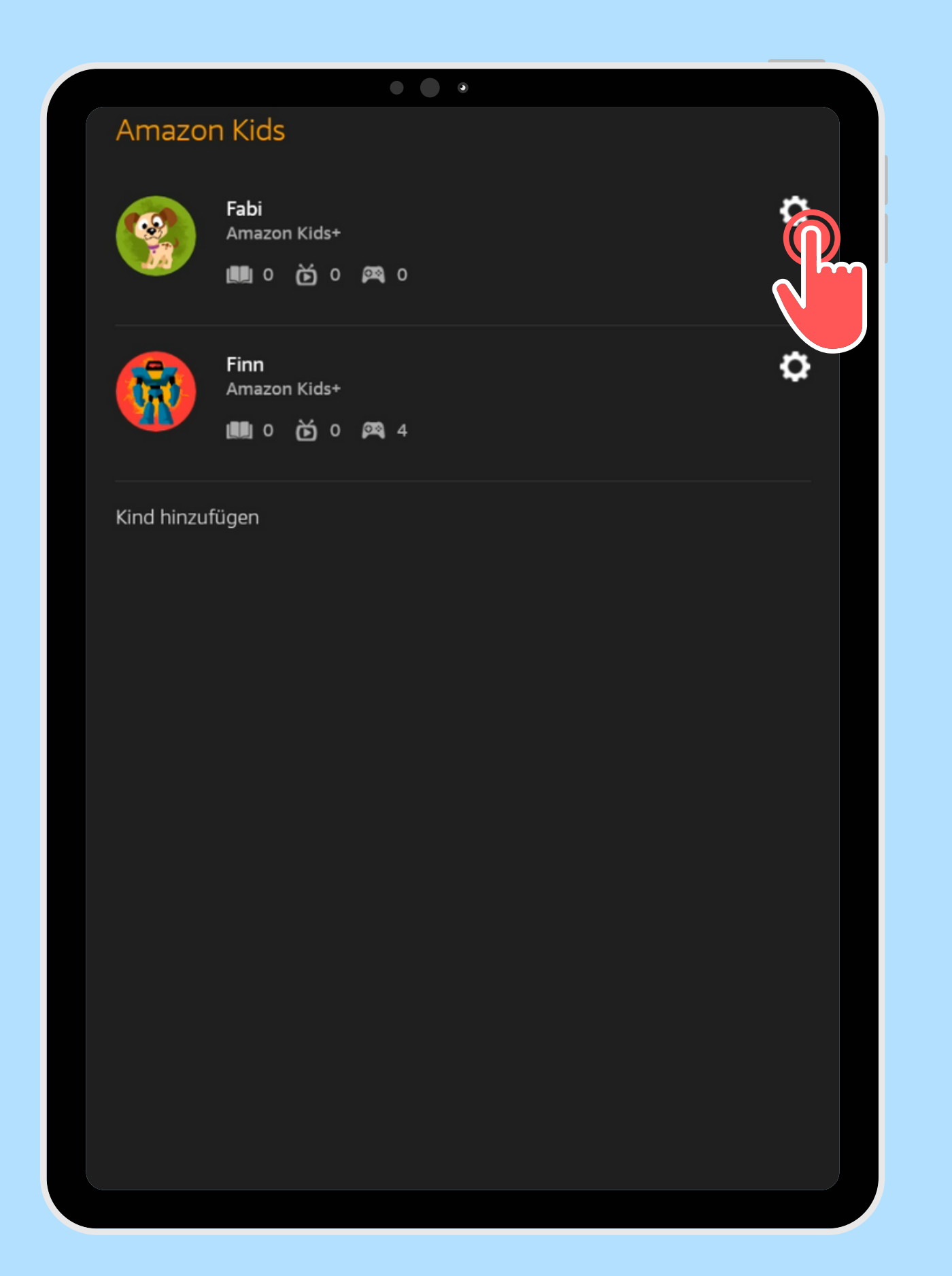

Öffne die gewünschten Kindes

# Einstellungen des

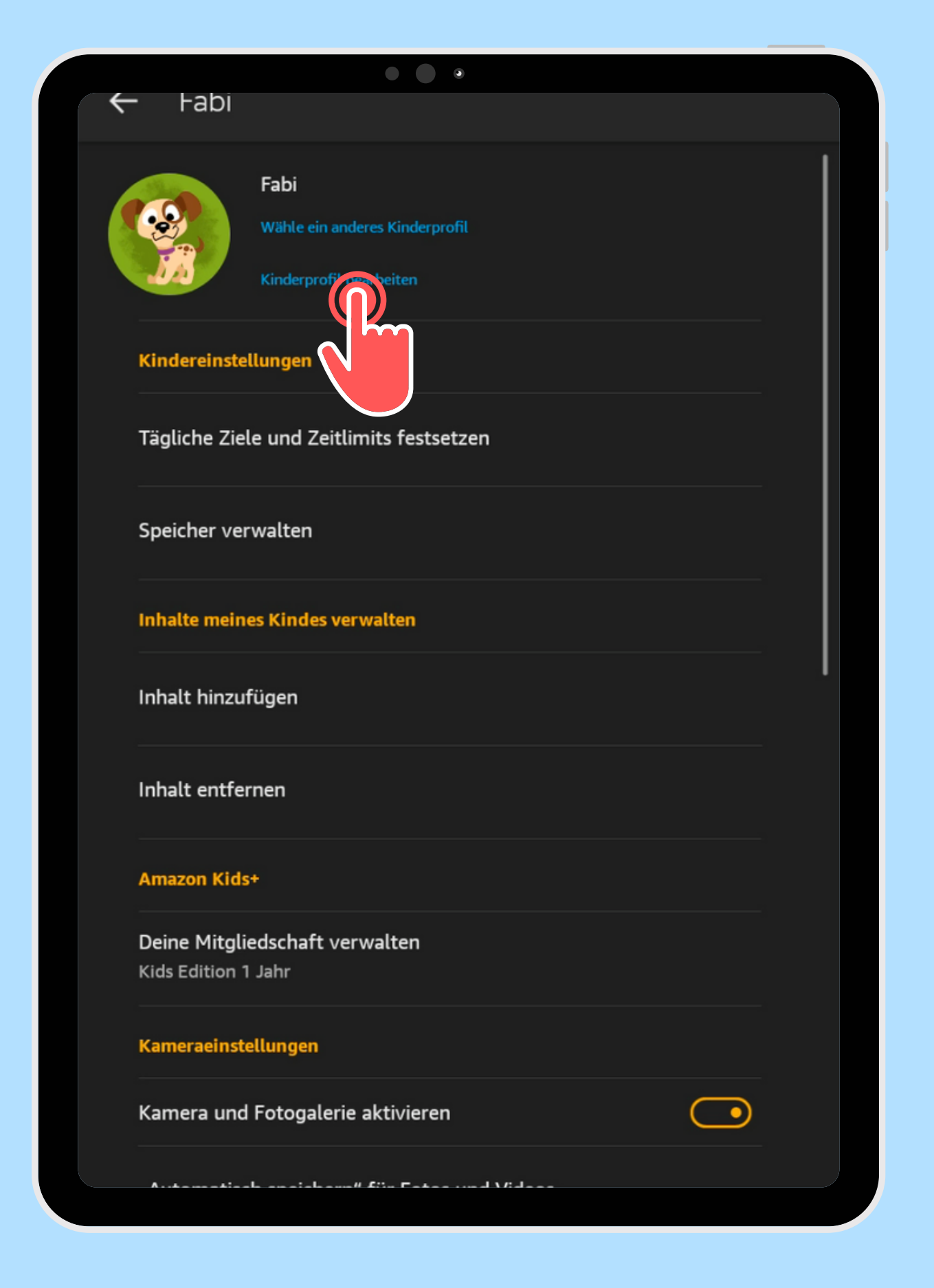

## Tippe auf Kinderprofil bearbeiten

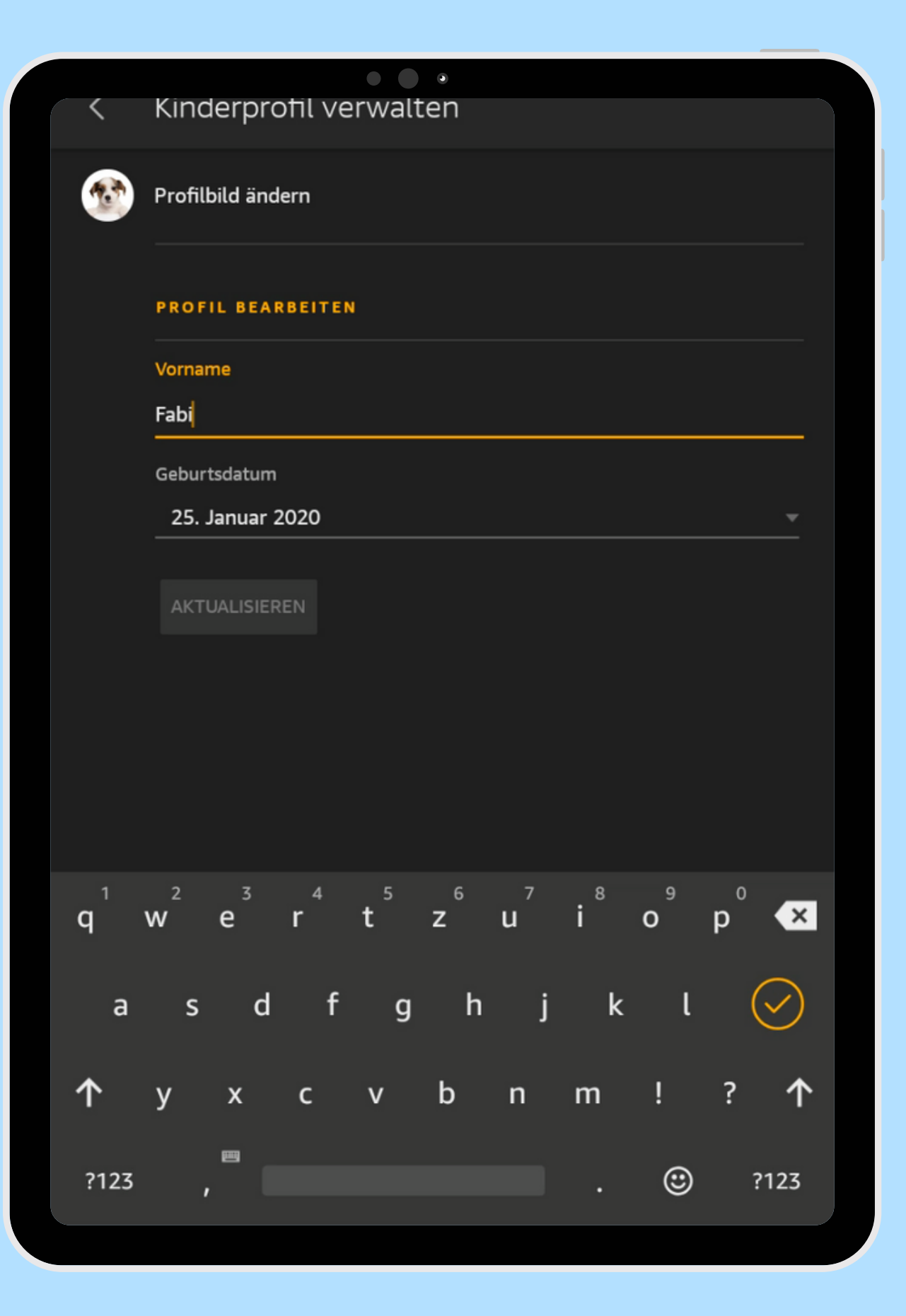

das Profilbild

# Ändere den Namen, Geburtsdatum oder

techbone

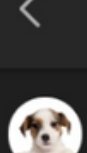

### Kinderprofil verwalten

Profilbild ändern

PROFIL BEARBEITEN

Vorname

Fabian

Geburtsdatum

25. Januar 2020

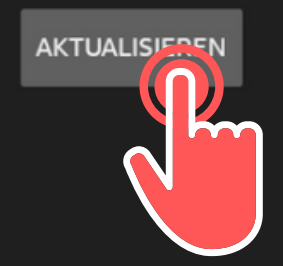

### Bestätige mit Aktualisieren

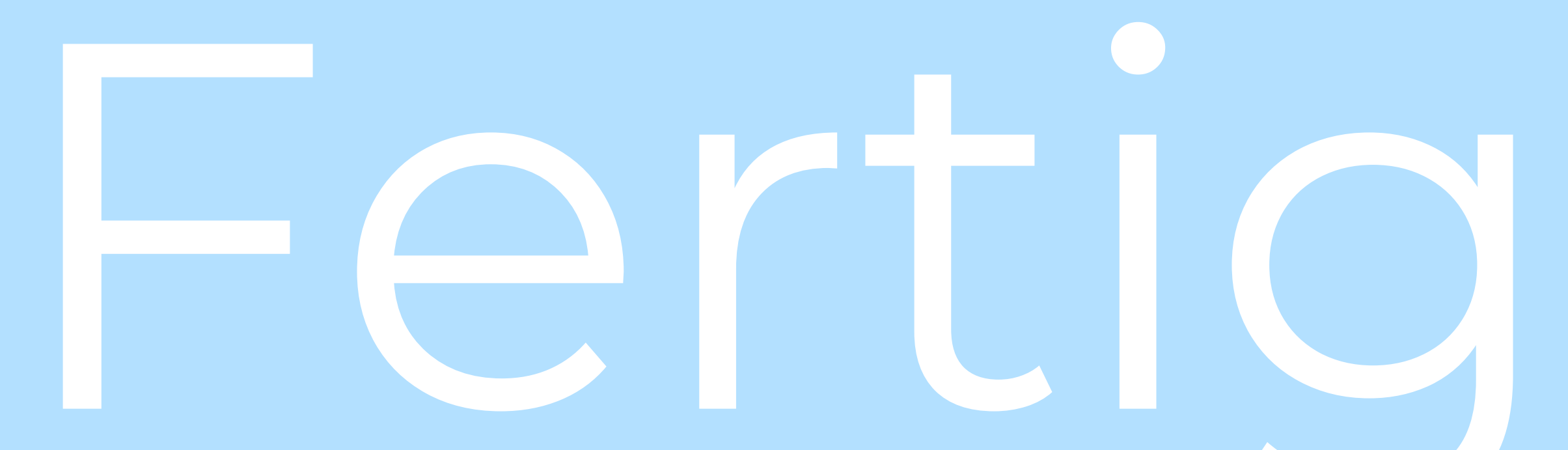

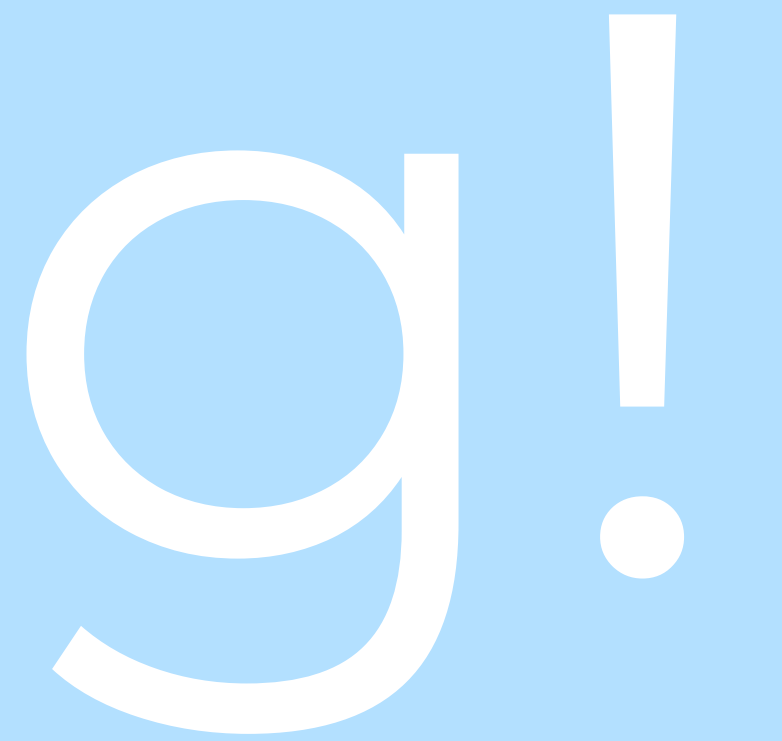